※保護者様が誤ってご自分にチャージをしてしまった場合、 学生ご本人様へ電子マネーを移す手順です。

> 1. チャージボタンをタップし、 扶養者(保護者)チャージを選択

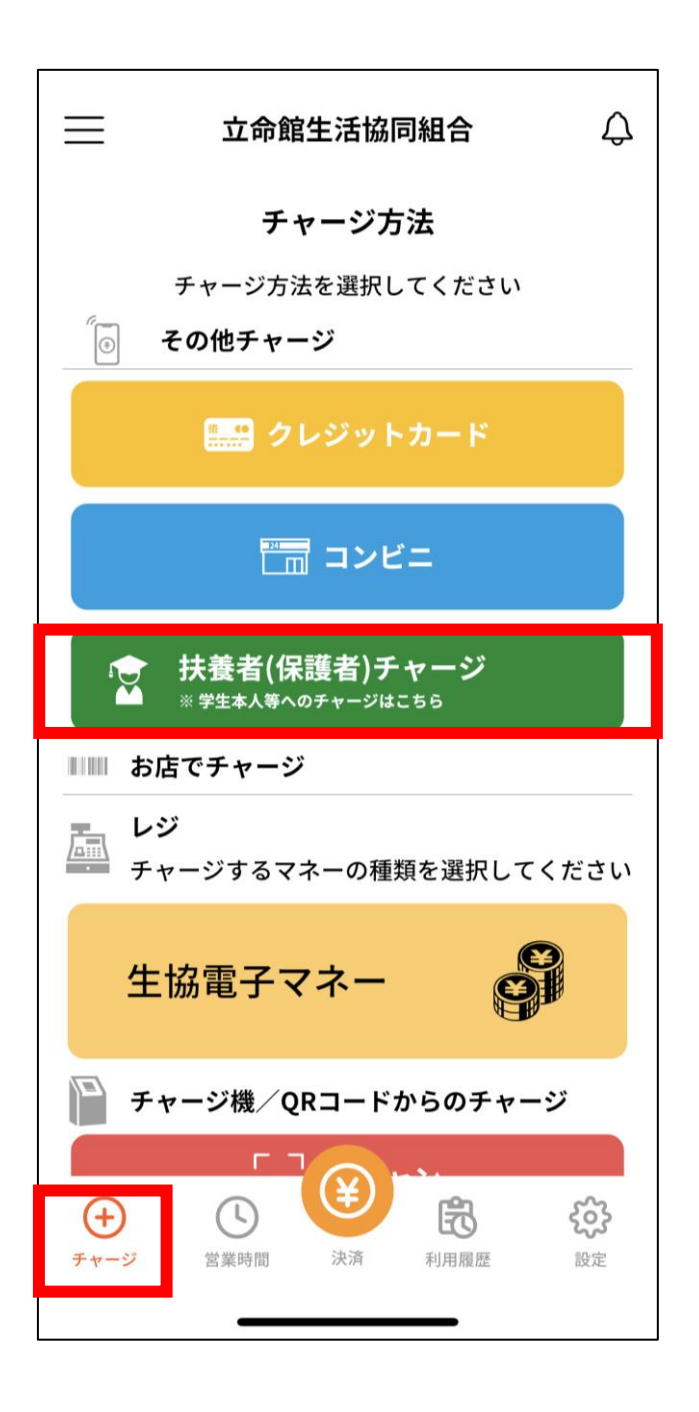

2. 三本線のメニューから、 「チャージ」>「保護者から学生へのチャージ」を選択

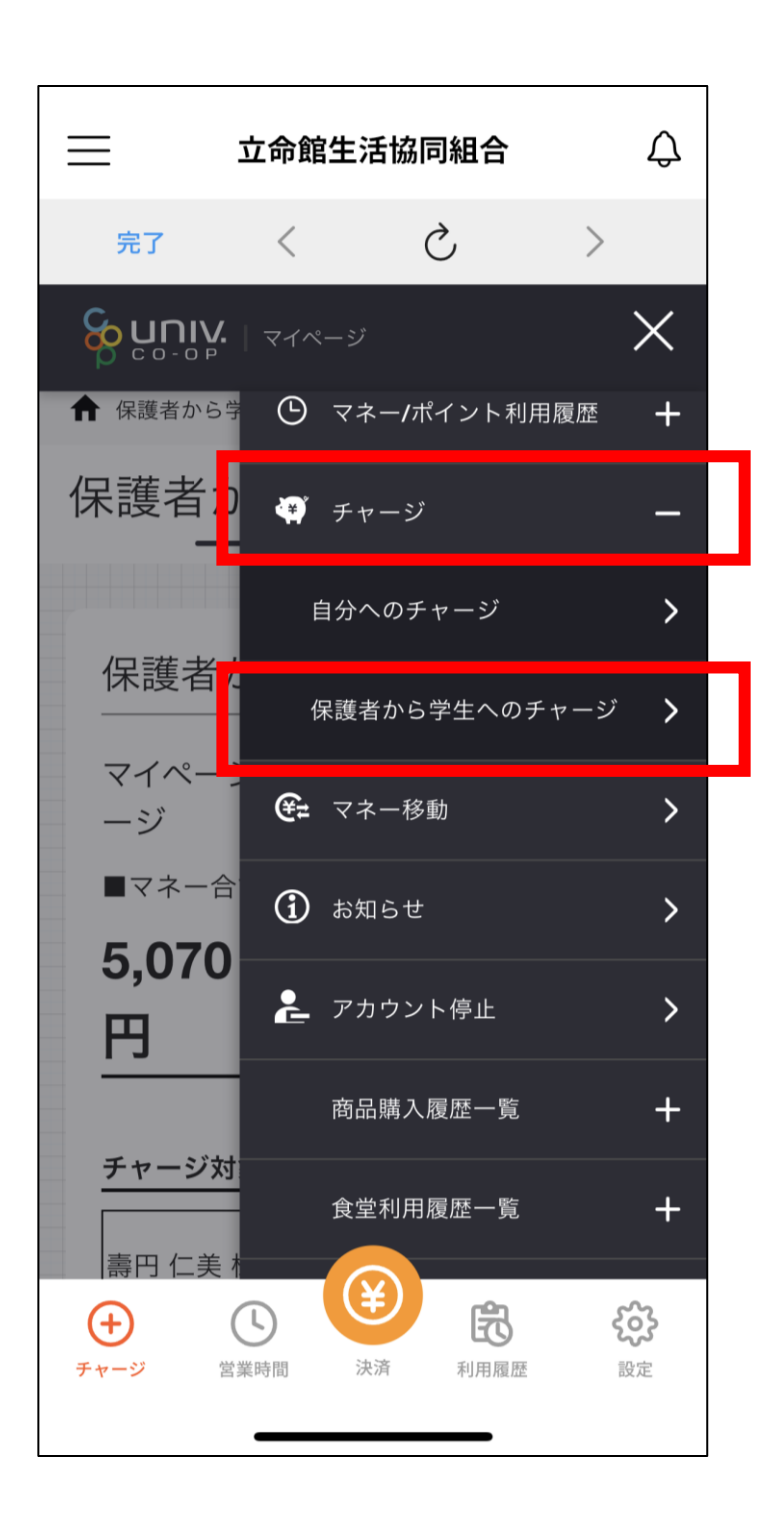

## 3. チャージ対象者を選択し、 「マネー・ポイントを利用」を選択

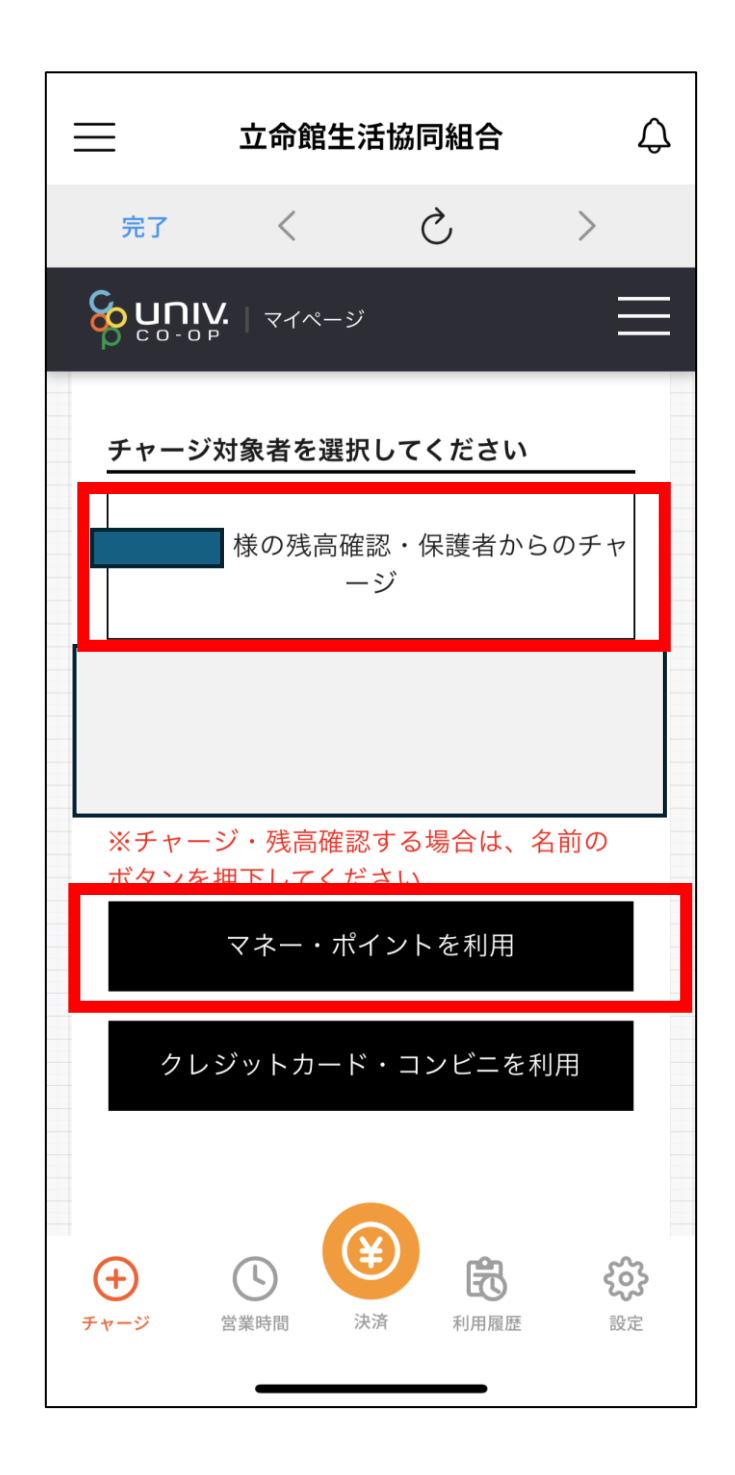

## 4. 「生協電子マネー」を選択

→金額欄に移行したい金額を入力し「確定」を選択

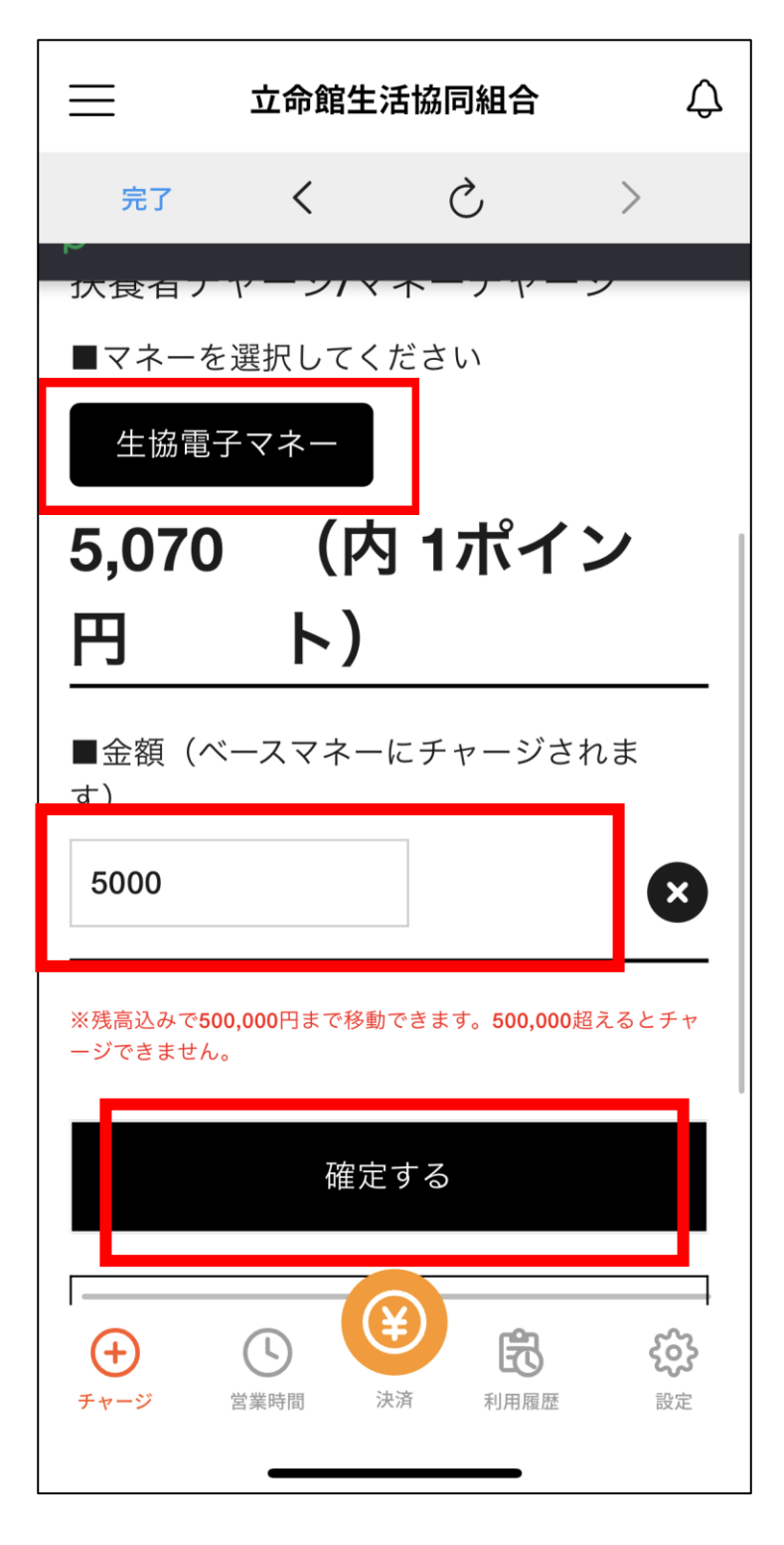

5. 「マネーチャージします」の画面で「はい」をタップ し、更に「扶養者チャージ正常にチャージを行いました」 の画面でも「はい」をタップします。

以上で完了です。

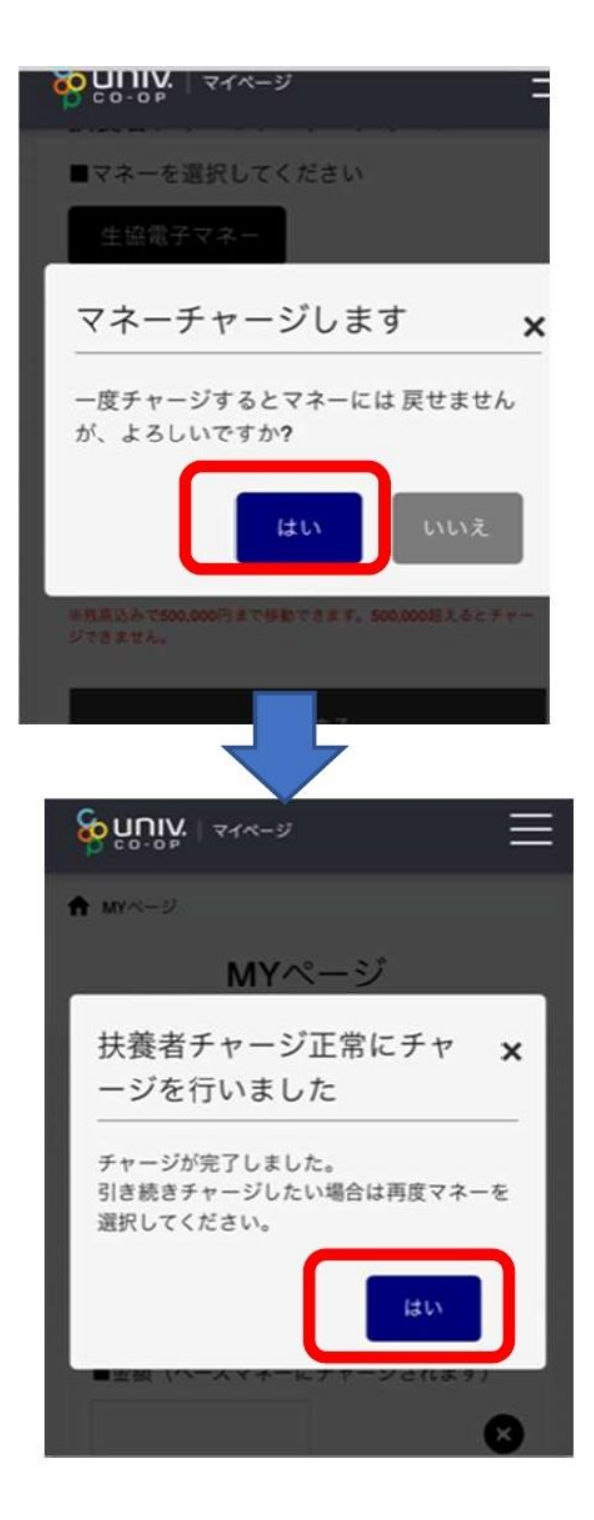